### INSTRUCTION FOR REGISTRATION

### https://openreviewhub.org/user

- 1. create new account or
- 2. use your social media account

| openreviewhu             | в              |                          | Укр                        |
|--------------------------|----------------|--------------------------|----------------------------|
| Create new account       | Log in         | equest new password      |                            |
| By registering you agree | e to receive   | -mails from the website. |                            |
| Username *               |                |                          |                            |
| Password *               |                | OR USE                   | YOUR SOCIAL MEDIA ACCOUNT: |
|                          |                | 2                        |                            |
| I'm not a robot          | reCA<br>Privac | D CHA<br>Terma           |                            |
|                          | Filles         |                          |                            |

## 1. Create new account (<u>https://openreviewhub.org/user/register</u>)

| openreviewhub                                                                                                    | Укр Login |
|----------------------------------------------------------------------------------------------------|-----------|
| Create new account Log in Request new password                                                                                                    |           |
| By registering you agree to receive e-mails from the website.                                                                                                    |           |
| Username *                                                                                                    |           |
| E-mail address *                                                                                                    |           |
| liliiakovalyk@gmail.com                                                                                                    |           |
| First name *                                                                                                    |           |
| Liliia                                                                                                    |           |
| Last name *                                                                                                    |           |
| Kovalyk                                                                                                    |           |
| Scientific rank *                                                                                                    |           |
| No degree                                                                                                    | -         |
| Country *                                                                                                    |           |
| Ukraine                                                                                                    | •         |
| Organization *                                                                                                    |           |
| Lviv Polytechnic National University                                                                                                    | S         |
| Your ORCID ID *                                                                                                    |           |
| Open Review Hub requires an ORCID ID for users who want to comment, rate, review, or publish on the platform. The process of getting an ORCID ID is quick, easy and incurs no cost. |           |
| 0000-0002-8266-8244                                                                                                    |           |
| Scopus Author ID                                                                                                    |           |
|                                                                                                    |           |
| Researcher ID                                                                                                    |           |
|                                                                                                    |           |
| Google Scholar                                                                                                    |           |
| https://scholar.google.com.ua/citations?user=diX0yHQAAAAJ&hl=uk                                                                                                    |           |
| ResearchGate                                                                                                    |           |
| https://www.researchgate.net/profile/Liliya_Kovalyk                                                                                                    |           |
| LinkedIn                                                                                                    |           |
| https://www.linkedin.com/in/liliya-kovalyk-a35954121/                                                                                                    |           |
| Website                                                                                                    |           |
|                                                                                                    |           |
| Accept Terms & Conditions of Use *                                                                                                    |           |
| I'm not a robot                                                                                                    |           |

### Check your mailbox (check the spam folder)

|   | Account details for Liliya Kova at Open Peer Review Project Входящие ×                                                                        |  |  |  |
|---|----------------------------------------------------------------------------------------------------|--|--|--|
| ? | noreply@openreviewhub.org<br>кому: я 💌                                                                                                    |  |  |  |
|   | 🛪 английский 🔻 🗲 украинский 👻 Перевести сообщение                                                                                             |  |  |  |
|   | Liliya Kova,                                                                                                    |  |  |  |
|   | Thank you for registering at Open Peer Review Project. You may now log in by<br>clicking this link or copying and pasting it to your browser: |  |  |  |
|   | https://openreviewhub.org/user/reset                                                                                                    |  |  |  |
|   | This link can only be used once to log in and will lead you to a page where you can set your password.                                        |  |  |  |
|   | After setting your password, you will be able to log in at <u>https://openreviewhub.org/user</u> in the future using:                         |  |  |  |
|   | username: Liliya Kova<br>password: Your password                                                                                              |  |  |  |
|   | Open Peer Review Project team                                                                                                    |  |  |  |
|   |                                                                                                    |  |  |  |

#### Reset password

#### openreviewhub

This is a one-time login for *Liliya Kova* and will expire on *Tue, 02/26/2019 - 15:47*. Click on this button to log in to the site and change your password. This login can be used only once.

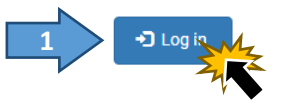

Укр Login

#### Add Password and save the form

| openreviewhub | Укр My account Log out                                                                                                    |
|---------------|----------------------------------------------------------------------------------------------------|
| User role     | Home / My account / Liliya Kova / Edit                                                                                          |
| Researcher    | Liliya Kova                                                                                                    |
|               | You have just used your one-time login link. It is no longer necessary to use this link to log in. Please change your password. |
|               | View Edit HybridAuth Group                                                                                                    |
|               | E-mail address *                                                                                                    |
|               | liliiakovalyk@gmail.com                                                                                                    |
| N             | Password                                                                                                    |
| 1             |                                                                                                    |
|               | Confirm password                                                                                                    |
| 2             |                                                                                                    |
|               | Language                                                                                                    |
|               | English (Eng)                                                                                                    |
|               | © Ukrainian (Укр)                                                                                                    |
|               |                                                                                                    |
|               | First name *                                                                                                    |
|               | Liliia                                                                                                    |
|               | Optional picture                                                                                                    |
|               | * Anoget Terres & Conditions of Star"                                                                                           |
| 3             | Save Cancel account                                                                                                    |

### After saving the form, go to the conference site that interests you

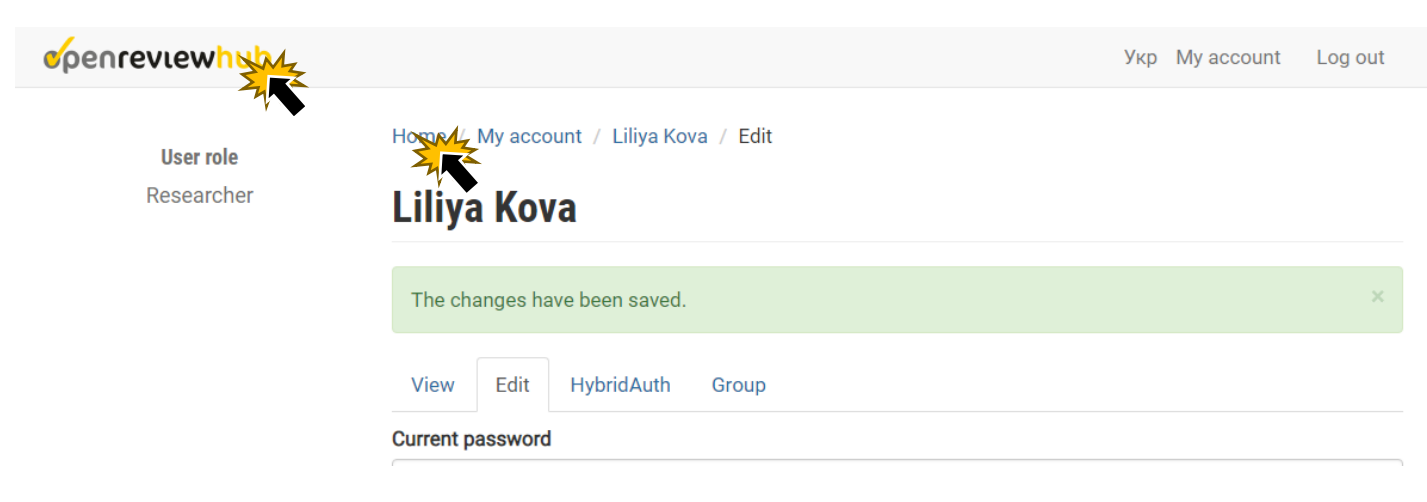

### 2. Use your social media account

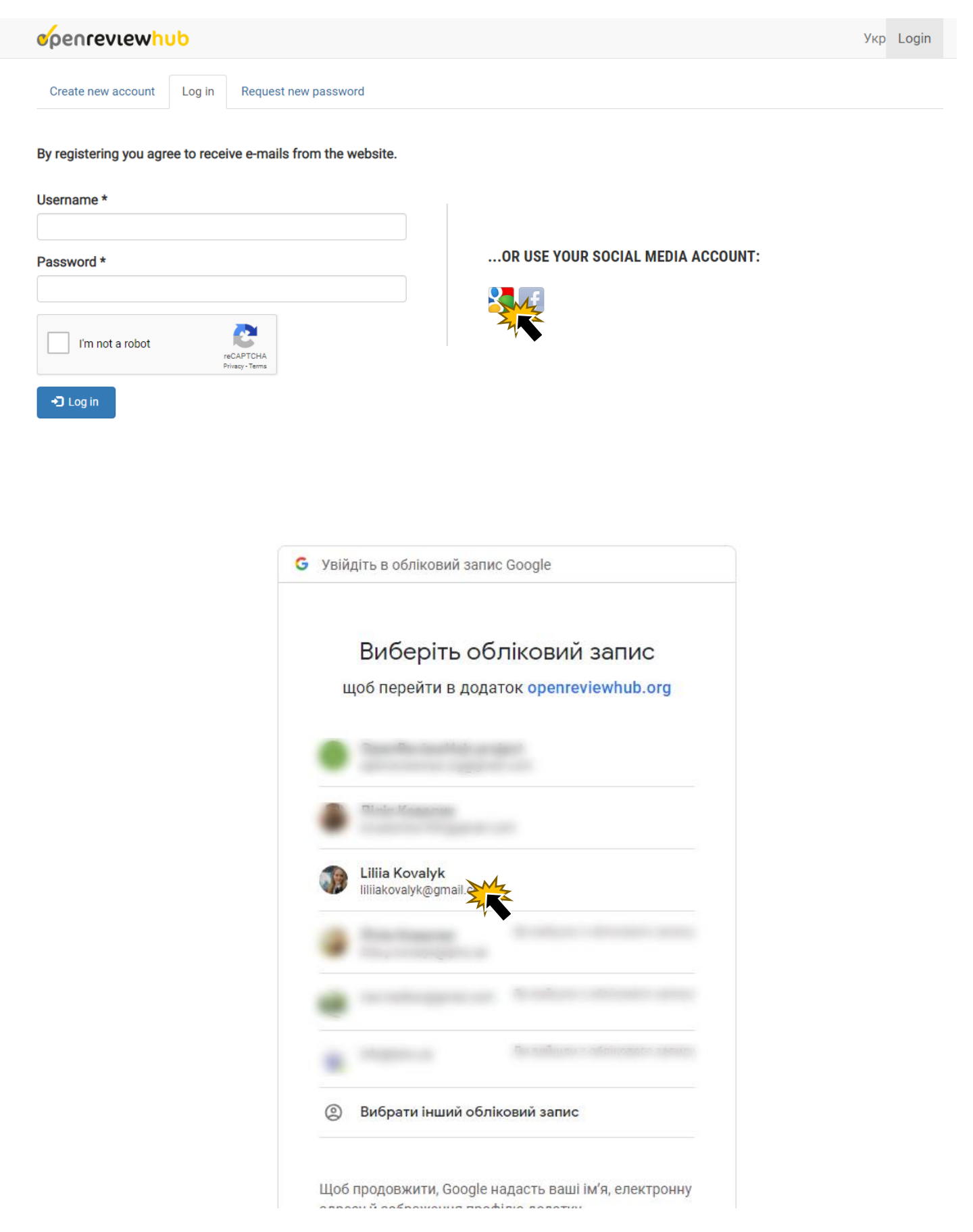

#### openreviewhub

### **Terms and Conditions**

Accept Terms & Conditions of Use \*

To continue to use this site please read the Terms & Conditions below, and complete the form to confirm your acceptance.

# 2 Confirm

#### **Registration form**

#### openreviewhub

Home / My account / Liliia Kovalyk / Complete your profile

User role Researcher

### Complete your profile

Fill out the following fields to complete your profile.

| First name *                                                                                                    |                                       |
|----------------------------------------------------------------------------------------------------|---------------------------------------|
| Liliia                                                                                                    |                                       |
| Last name *                                                                                                    |                                       |
| Kovalyk                                                                                                    |                                       |
| Scientific rank *                                                                                                    |                                       |
| No degree                                                                                                    | •                                     |
| Country *                                                                                                    |                                       |
| Ukraine                                                                                                    | •                                     |
| Organization *                                                                                                    |                                       |
| Lviv Polytechnic National University                                                                                                    | G                                     |
| IV Your ORCID ID *                                                                                                    |                                       |
| Open Review Hub requires an ORCID ID for users who want to comment, rate, review, or publish on the platforr<br>is quick, easy and incurs no cost. | n. The process of getting an ORCID ID |

0000-0002-8266-8244

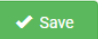

Укр My account Log out

By registering on the site, you can edit and add additional information about your activity. To do this, select the "Edit" tab on the profile page.

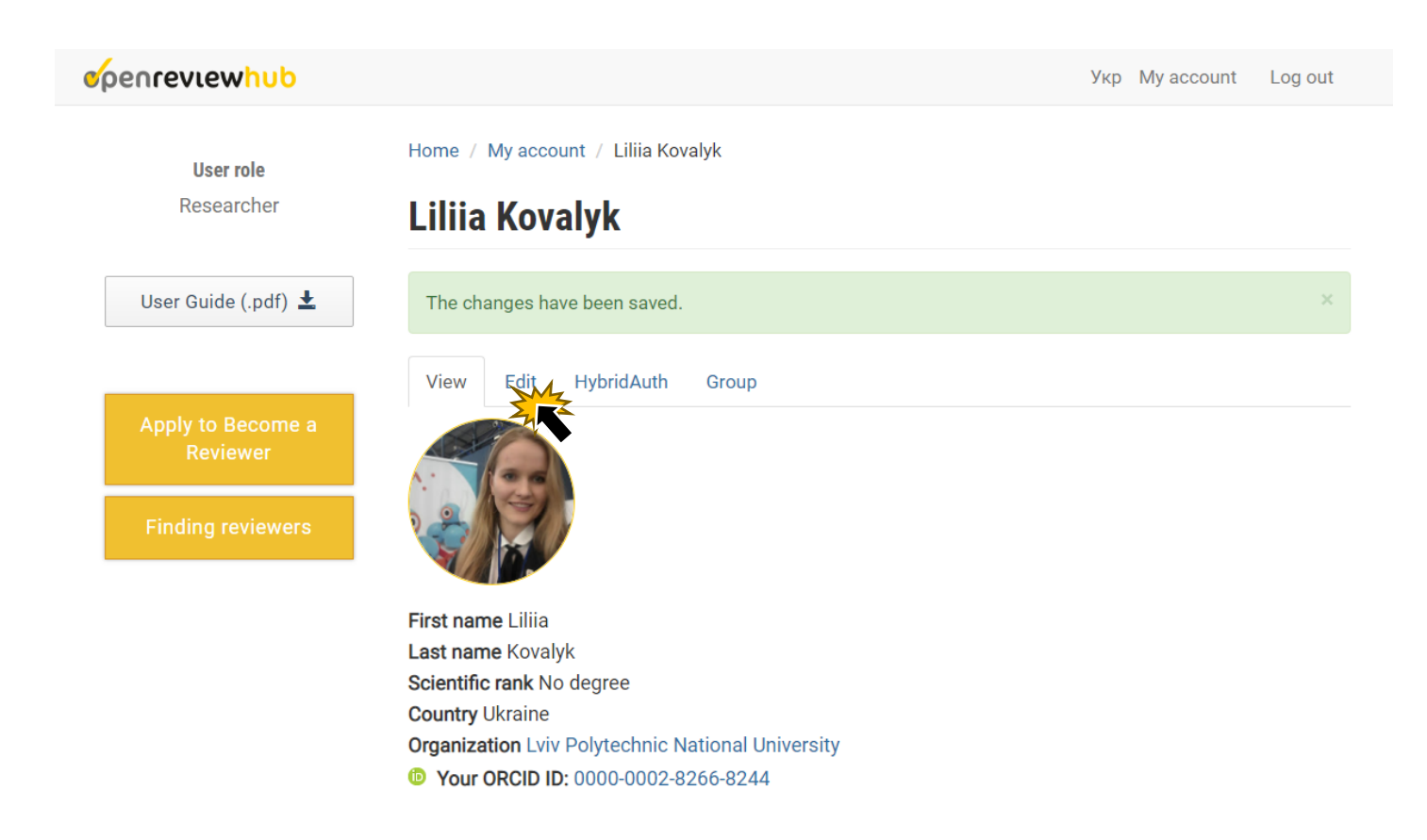

Go to the conference site that interests you, and choose the "Add Submit an application" button on the main page.

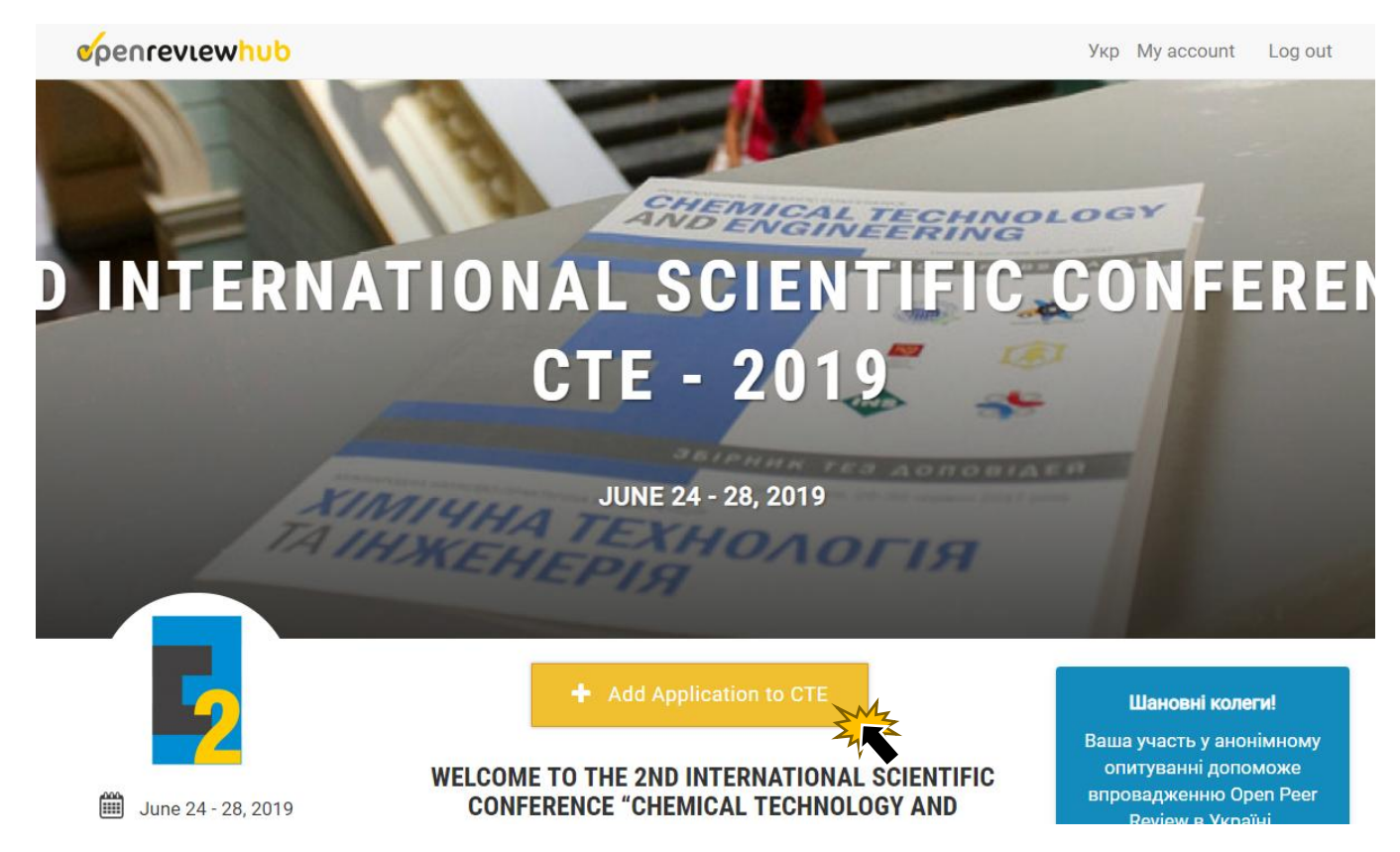